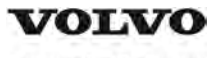

# **Service Information**

| Document Title:                | Function Group: | Information Type:   | Date:            |
|--------------------------------|-----------------|---------------------|------------------|
| Component locations            | <b>200</b>      | Service Information | <b>2014/12/2</b> |
| Profile:<br>EXC, EC140D L [GB] |                 |                     |                  |

# **Component locations**

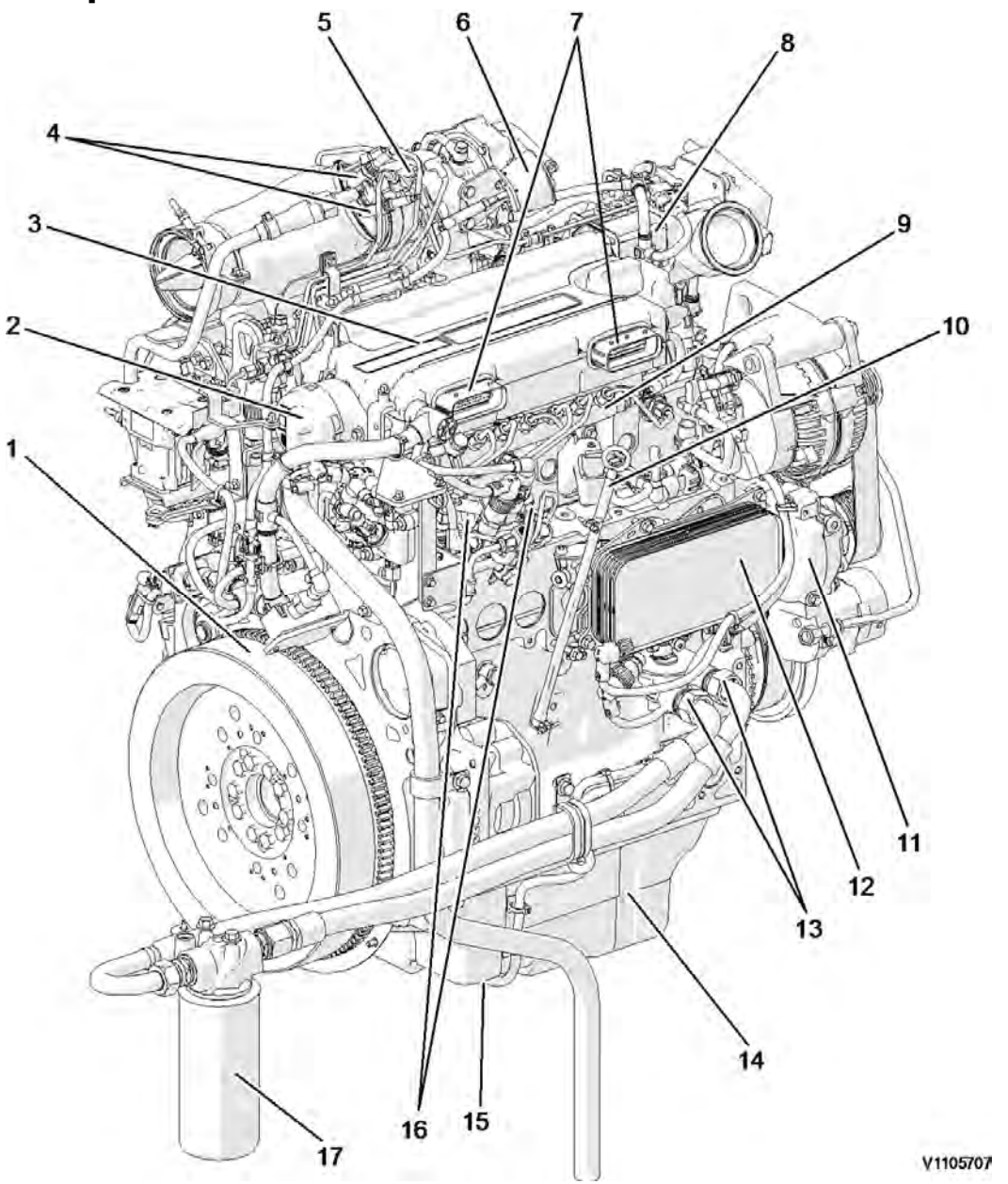

# Figure 1 Engine, front side

| 1 | Flywheel                   | 10 | Engine oil dipstick gauge     |
|---|----------------------------|----|-------------------------------|
| 2 | Crankcase ventilation duct | 11 | Coolant pump                  |
| 3 | Valve cover                | 12 | Engine oil cooler             |
| 4 | Spark plug                 | 13 | Engine oil filter remote port |
| 5 | Glow plug                  | 14 | Oil pan                       |

| 6 | Turbocharger waste-gate  | 15 | Engine oil level sensor |
|---|--------------------------|----|-------------------------|
| 7 | ECU connecting port      | 16 | High pressure fuel pump |
| 8 | Pre-heating coil housing | 17 | Engine oil filter       |
| 9 | Common rail              |    |                         |

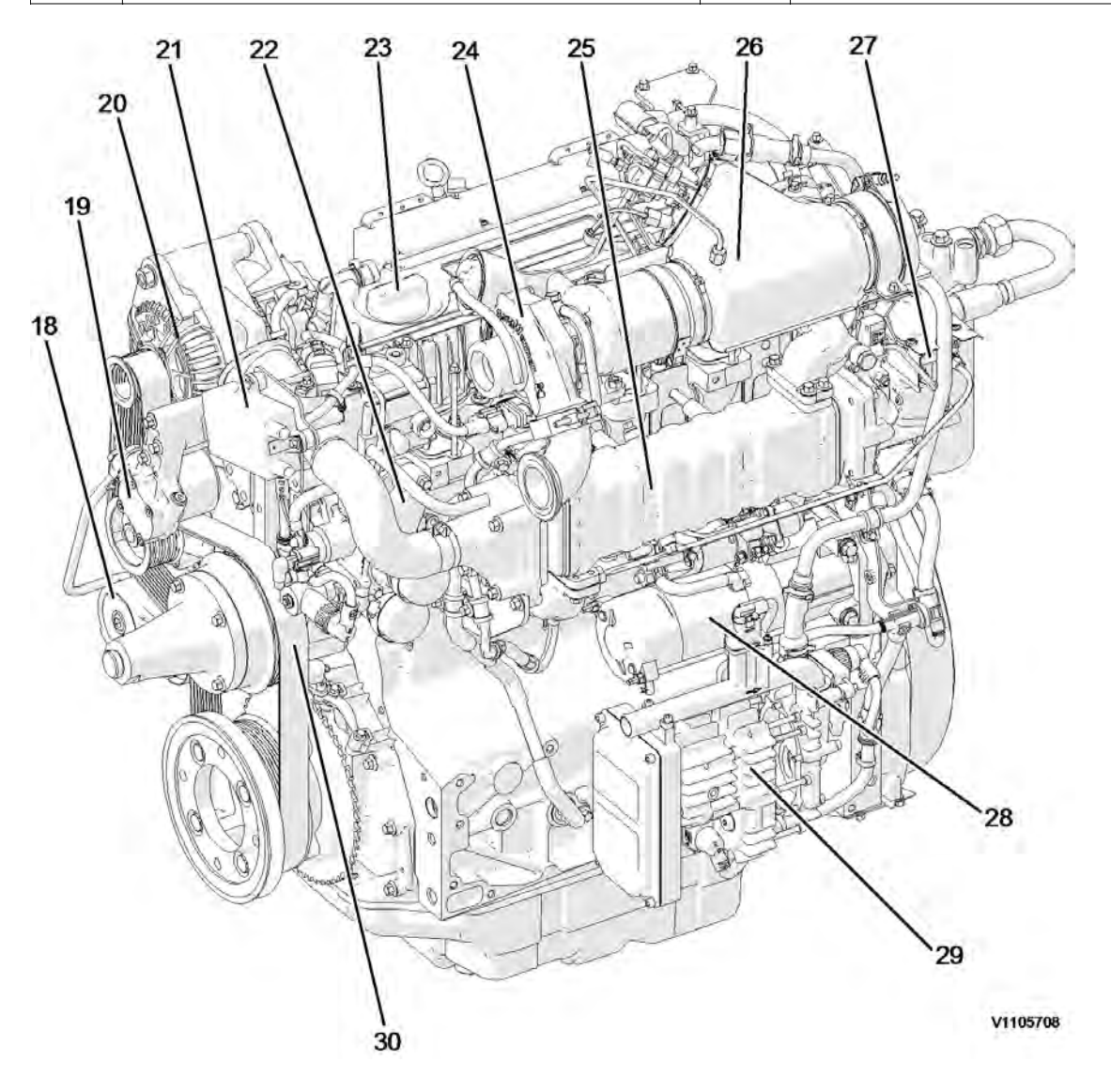

# Figure 2 Engine, back side

| 18 | Belt tensioner          | 25 | EGR cooler          |
|----|-------------------------|----|---------------------|
| 19 | Fuel feed pump          | 26 | Partial flow-burner |
| 20 | Alternator              | 27 | EGR actuator        |
| 21 | Spark plug control unit | 28 | Starter motor       |
| 22 | Thermostat housing      | 29 | Electric air pump   |
| 23 | Engine oil filling port | 30 | Fan belt            |
| 24 | Turbocharger            |    |                     |

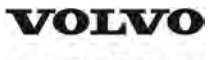

| Document Title:<br>E-ECU, MID 128, changing<br>non-programmed ECU | Function Group:<br><b>200</b> | Information Type:<br>Service Information | Date:<br><b>2014/12/2</b> |
|-------------------------------------------------------------------|-------------------------------|------------------------------------------|---------------------------|
| Profile:<br>EXC, EC140D L [GB]                                    |                               |                                          |                           |

# E-ECU, MID 128, changing non-programmed ECU

## Op nbr 200-068

VCADS Pro VCADS Pro Service Tool 88890180 Interface 88890027 Cable

- 1. Park the machine in the service position A, see <u>091 Service positions</u>.
- 2. Open the side doors on the left side of the machine.
- 3. Turn OFF the battery disconnect switch.

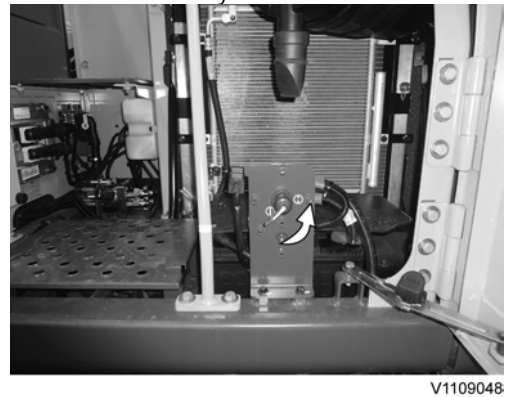

- 4. Download software to VCADS Pro computer for target machine.
- 5. Connect the VCADS Pro computer to the machine, and perform the operation '28423-7 MID 128 control unit, programming'.
- 6. When VCADS Pro 'MID 128 ECU, programming' window appears, follow the instructions for replacing E-ECU.
- 7. Disconnect the wiring harness connectors from E-ECU and remove 2 screws fixing the clamps.

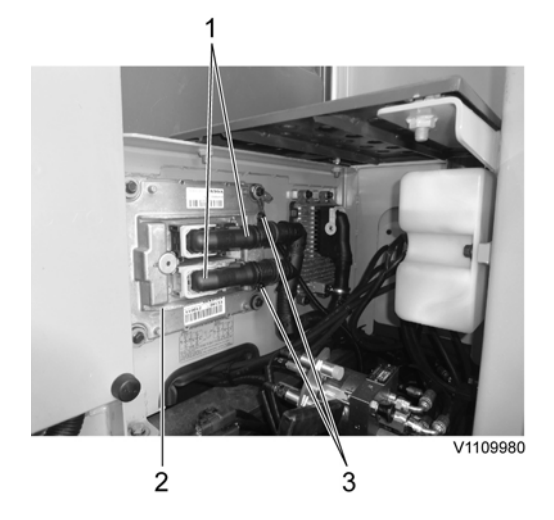

- 1. Connector
- 2. E-ECU
- 3. Screw

## NOTE!

Pull up the locking device to disconnect the connector.

- 8. Remove 4 screws fixing the E-ECU.
- 9. Install new E-ECU, and tighten 4 screws.
- 10. Connect the wiring harness connectors to the E-ECU and tighten 2 screws fixing the clamps.
- 11. After replacing E-ECU, press OK button of VCADS Pro operation '28423-7 MID 128 control unit, programming'. Now VCADS Pro starts the programming of software and parameters to the new E-ECU.
- 12. Close the side doors.

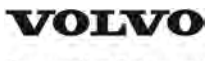

| Document Title:<br>E-ECU, MID 128, changing<br>pre-programmed ECU | Function Group:<br><b>200</b> | Information Type:<br>Service Information | Date:<br><b>2014/12/2</b> |
|-------------------------------------------------------------------|-------------------------------|------------------------------------------|---------------------------|
| Profile:<br><b>EXC, EC140D L [GB]</b>                             |                               |                                          |                           |

# E-ECU, MID 128, changing pre-programmed ECU

## Op nbr 200-070

VCADS Pro VCADS Pro Service Tool 88890180 Interface 88890027 Cable

- 1. Park the machine in the service position A, see <u>091 Service positions</u>.
- 2. Open the side doors on the left side of the machine.
- 3. Turn OFF the battery disconnect switch.

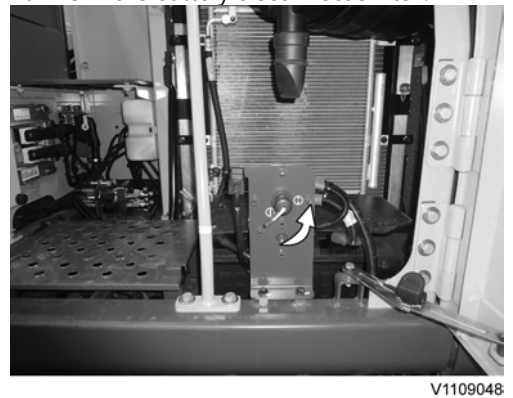

- 4. Connect VCADS Pro computer to the machine, and perform the operation '17030-3 Parameter, programming'.
- 5. Use the function 'save all parameters to job card'.
- 6. Disconnect the wiring harness connectors from E-ECU and remove 2 screws fixing the clamps.

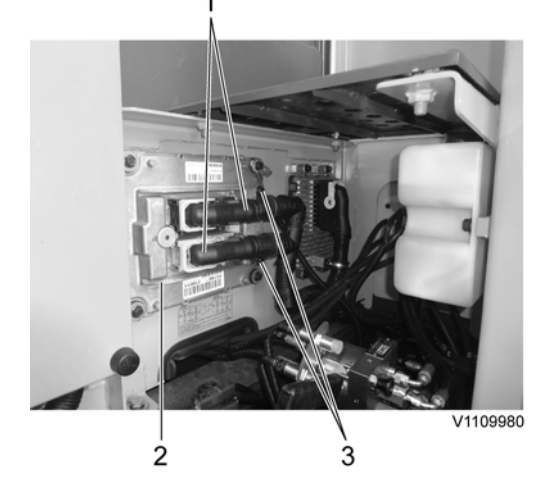

- 1. Connector
- 2. E-ECU
- 3. Screw

#### NOTE!

Pull up the locking device to disconnect the connector.

- 7. Remove 4 screws fixing the E-ECU.
- 8. Install new E-ECU, and tighten 4 screws fixing the E-ECU.
- 9. Connect the wiring harness connectors to the E-ECU and tighten 2 screws fixing the clamps.
- 10. Connect VCADS Pro computer to the machine, and perform the operation 17030-3 Parameter, programming'. Now the customer parameters are changed according to the job card saved at step 2.
- 11. Close the side doors.

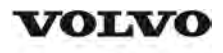

| Document Title:                | Function Group: | Information Type:   | Date:            |
|--------------------------------|-----------------|---------------------|------------------|
| VCADS Pro, Operations          | <b>200</b>      | Service Information | <b>2014/12/2</b> |
| Profile:<br>EXC, EC140D L [GB] |                 |                     |                  |

# **VCADS Pro, Operations**

The following VCADS Pro operations are available for function group 2. Operations used when changing or working on components are mandatory.

### Tests

| Operation                                                  | Application                                                                                                    |
|------------------------------------------------------------|----------------------------------------------------------------------------------------------------|
| 20046-3 Read out engine information                        | The operation is used to read out the engine emission and engine certificate information when requested by the customer or other interested parties.                                                                                                    |
| 21006-3 Cylinder compression, test                         | Used when there is a suspicion of fault and/or at abnormal values/readings.<br>This test indicates if there is any deviation in compression in any cylinder in<br>relation to the other cylinders.<br>As a first check this operation is both easy and fast to perform instead of a<br>real compression test. |
| 23017-3 Feed pressure, inspection                          | Used when there is a suspicion of fault and/or at abnormal values/readings.                                                                                                    |
| 23712-3 Injectors shut off, manual                         | Used when there is a suspicion of fault and/or at abnormal values/readings.                                                                                                    |
| 23777-3 Fuel system, check                                 | Check the fuel system on common rail engines.<br>In this test, it is possible to check the engine at different running condition.                                                                                                    |
| 25410-3 Air pump exhaust aftertreatment, test              | Used when there is a suspicion of fault and/or at abnormal values/readings.<br>Air for combustion and HC injection                                                                                                    |
| 25411-3 Burner exhaust aftertreatment, test                | Used when there is a suspicion of fault and/or at abnormal values/readings.                                                                                                    |
| 25433-3 Fuel system exhaust aftertreatment, bleeding       | Used to remove any air in the EATS system.                                                                                                    |
| 25440-3 Fuel pressure, exhaust aftertreatment system, test | The test checks;<br>The fuel supply to the shut off valve, pressure and temperature<br>The pressure after MV1 to the HC injector<br>The pressure after MV2 to the burner                                                                                                    |
| 25456-3 Exhaust aftertreatment diagnostics                 | Perform a simple check of the included components in the exhaust aftertreatement system.                                                                                                    |
| 25457-3 Diesel Particulate Filter Service<br>Regeneration  | Used when the soot load level becomes higher than what can be removed<br>by the normal regeneration process.<br>See 254 Exhaust Aftertreatment System, description                                                                                                    |
| 25460-3 Reset soot and ash load                            | When the diesel particulate filter has been changed, the soot load and the<br>ash load must be reset. The reset is needed to indicate to the system that<br>the filter has been cleaned.<br>The soot load and ash load must only be reset if a clean filter has been<br>installed.                            |
| 27502-2 Engine speed control, test                         | Used when there is a suspicion of fault and/or at abnormal values/readings.                                                                                                    |
| 28407-3 Sensor values, monitoring                          | Used when there is a suspicion of fault and/or at abnormal values/readings.                                                                                                    |
| 28420-3 Flywheel and camshaft signal, test                 | Used when there is suspicious of faulty signals or faulty connected sensor.                                                                                                    |

## Programming

| Operation                                 | Applicati | on           |                   |             |      |                |     |
|-------------------------------------------|-----------|--------------|-------------------|-------------|------|----------------|-----|
| 25801-3 MID 233 Control unit, programming | When      | changing     | ACM               | or          | only | reprogramming. | See |
|                                           | 254 ACM   | replacing, n | <u>on-prograr</u> | <u>mmed</u> |      |                |     |

| 25802-3 MID 233 Control unit, campaign |                 |                       |                  |                |                |                |     |
|----------------------------------------|-----------------|-----------------------|------------------|----------------|----------------|----------------|-----|
| 28423-3 MID 128 ECU, programming       | When            | changing              | ECU              | or             | only           | reprogramming. | See |
|                                        | <u>200 E-EC</u> | <u>U, MID 128, cł</u> | <u>nanging r</u> | <u>non-pro</u> | <u>grammec</u> | <u>I ECU</u>   |     |
| 28422-3 MID 128 ECU, campaign          |                 |                       |                  |                |                |                |     |

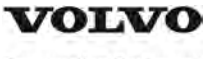

| Document Title:                    | Function Group: | Information Type:   | Date:            |
|------------------------------------|-----------------|---------------------|------------------|
| <b>Engine characteristic curve</b> | <b>210</b>      | Service Information | <b>2014/12/2</b> |
| Profile:<br>EXC, EC140D L [GB]     |                 |                     |                  |

# Engine characteristic curve

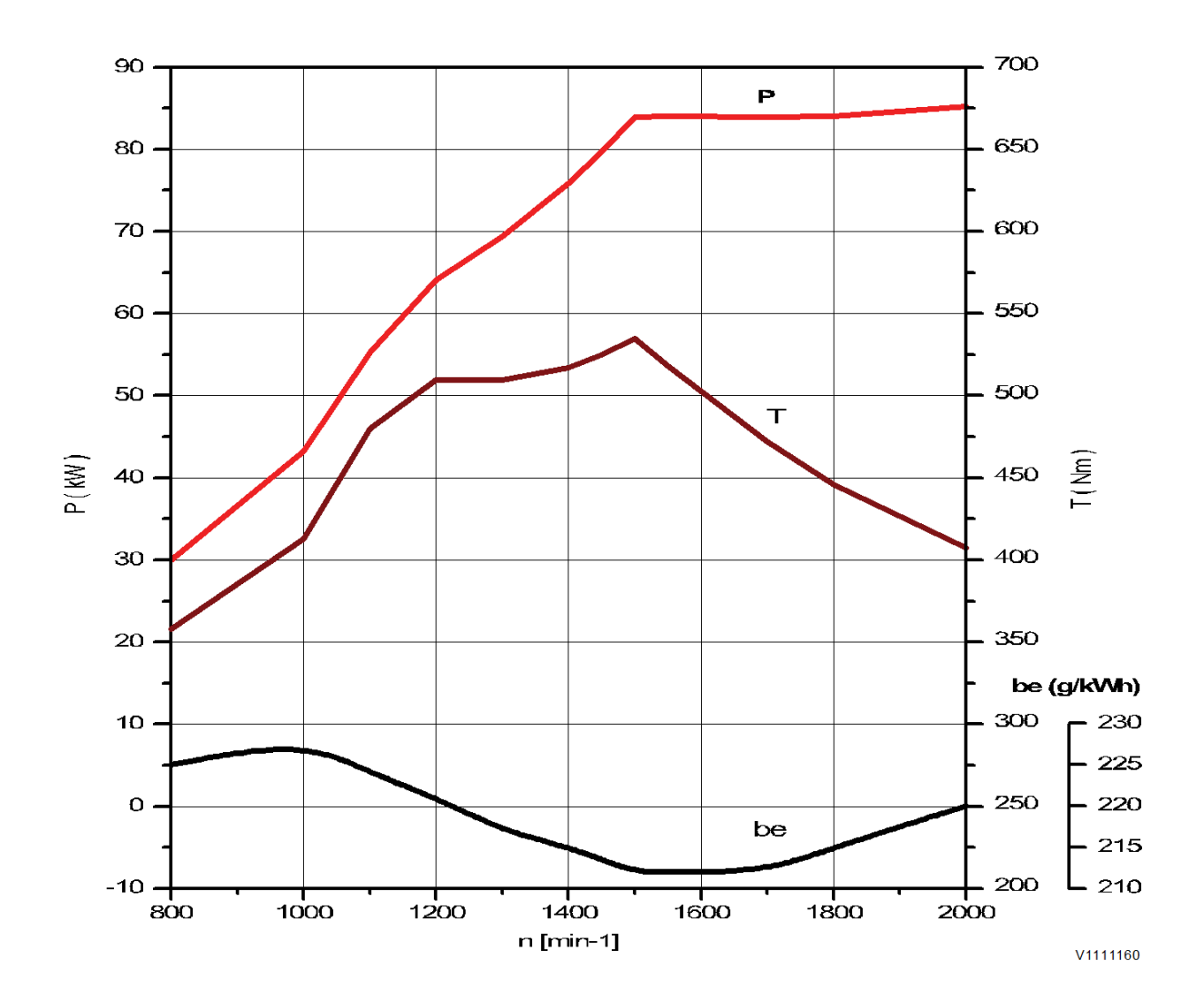

## Figure 1 Engine characteristic curve, ISO 14396 Gross power

| Р   | Output power     |
|-----|------------------|
| rpm | Engine speed     |
| Т   | Torque           |
| be  | Fuel consumption |

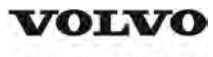

| Document Title:                | Function Group: | Information Type:   | Date:            |
|--------------------------------|-----------------|---------------------|------------------|
| Engine, removing               | <b>210</b>      | Service Information | <b>2014/12/2</b> |
| Profile:<br>EXC, EC140D L [GB] |                 |                     |                  |

# Engine, removing

Op nbr 210-070

# **WARNING**

Risk of burns - stop the diesel engine and allow it to cool down before starting any work.

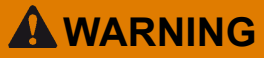

Removal of residual pressure from the circuit must be done prior to any maintenance.

### NOTE!

Cable ties and clamps that secure hoses and electrical wiring must be removed and then replaced when installing components.

#### NOTE!

Disconnected hoses, lines and connections must be plugged. Oil that drains from hoses, lines and connections should be collected in a container.

- 1. Place the machine in the service position B. See<sup>091</sup> Service positions
- 2. Turn off the battery disconnect switch.
- 3. Drain the coolant in a collection container. See 261 Coolant, changing.
- 4. Remove the muffler (DPF) hood and the engine hood using a lifting device.

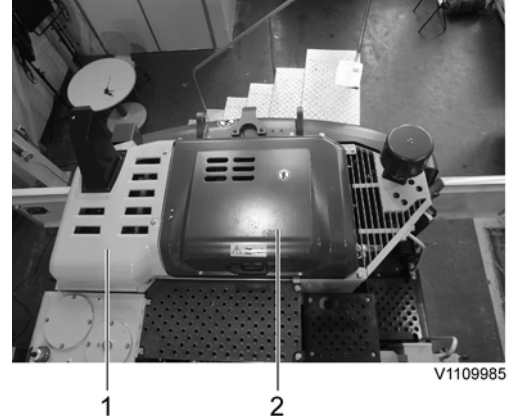

- 1. Muffler (DPF) hood
- 2. Engine hood
- 5. Remove the counterweight, see 716 Counterweight, removing
- 6. Remove the screws on the bracket of the CAC (Charge air cooler) line.

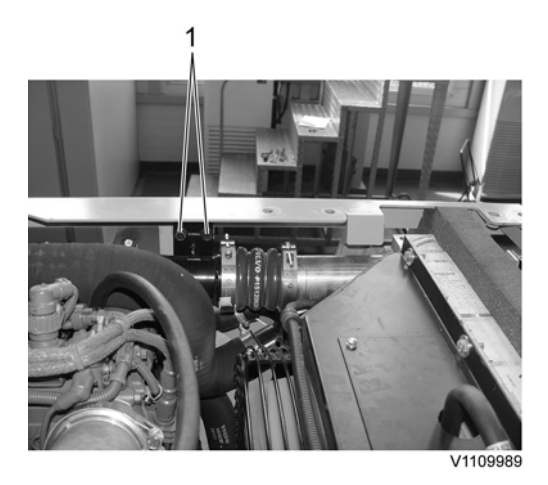

- 1. Screw
- 7. Remove the screws on the bracket of the air inlet line.

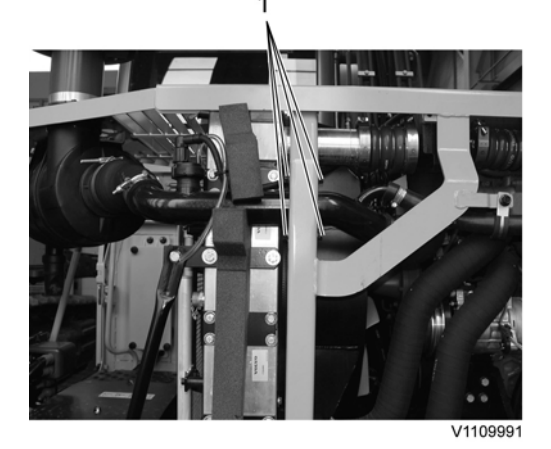

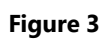

- 1. Screw
- 8. Remove the screws on the cowl frame.

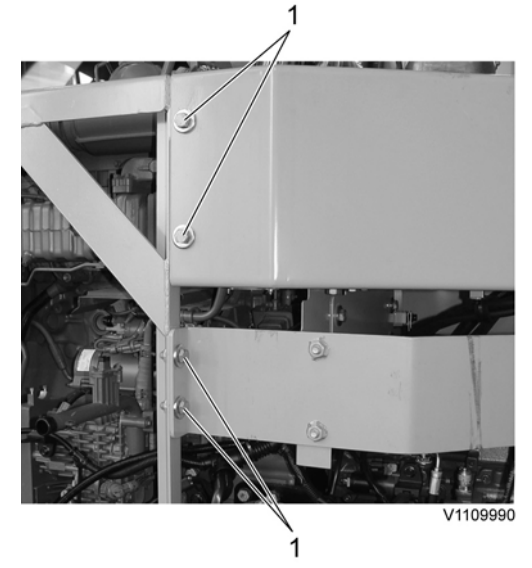

- 1. Screw
- Remove the clamp and the air pump hose.
  Remove the mounting screws and the rear cowl frame.

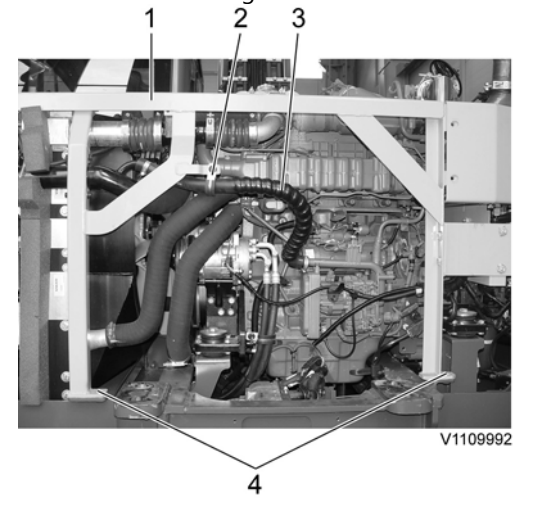

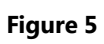

- 1. Cowl frame
- 2. Clamp
- 3. Air pump hose
- 4. Mounting screw
- 10. Remove the clamps and the charge air cooler hoses.

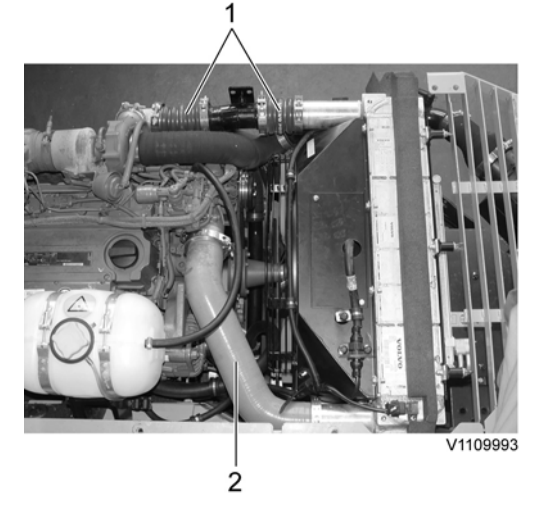

Figure 6

- 1. Charge air cooler hose (Outlet)
- 2. Charge air cooler hose (Inlet)
- 11. Remove the clamps and the air inlet hose.

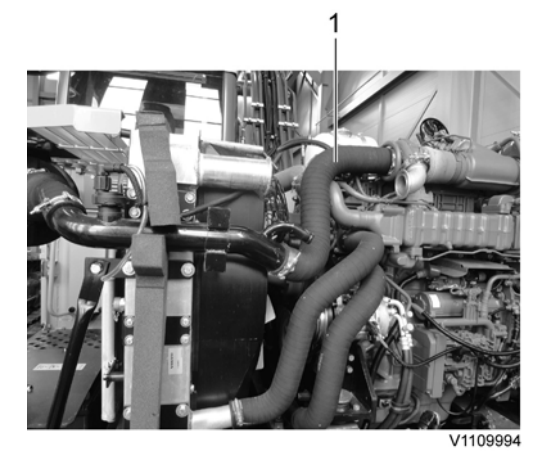

- 1. Air inlet hose
- 12. Remove the clamps and disconnect the radiator hoses.

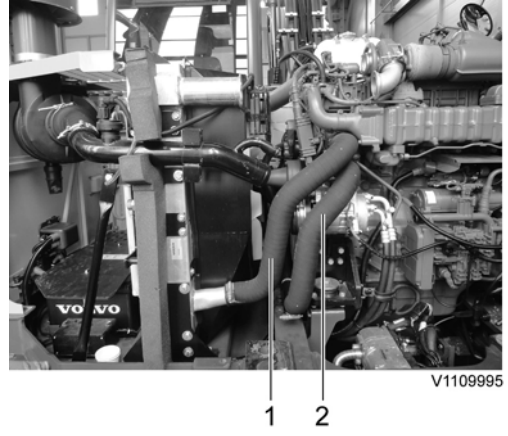

# Figure 8

- 1. Radiator hose (Outlet)
- 2. Radiator hose (Inlet)
- 13. Disconnect the starter motor wire harness.

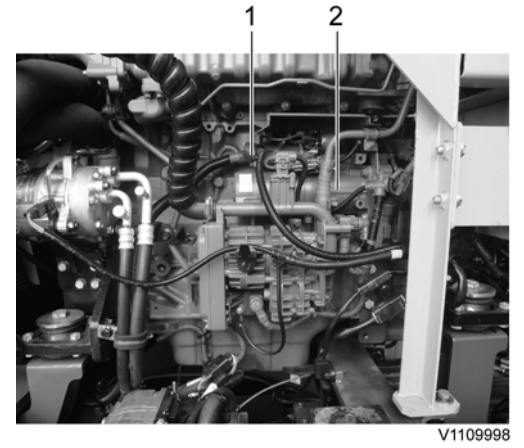

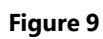

1. Wire harness

- 2. Starter motor
- 14. Remove the air conditioner compressor belt.

Disconnect the wire harness connector, remove the compressor and lay it down on the frame.

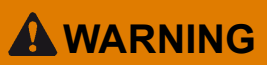

Do not disconnect or loosen connections for the air conditioning unit (AC). Risk of gas leakage.

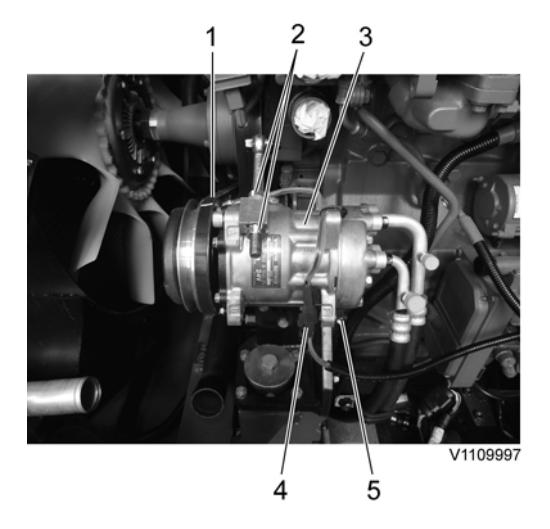

## Figure 10

- 1. Air conditioner compressor belt
- 2. Nut
- 3. Air conditioner compressor
- 4. Wire harness connector
- 5. Mounting screw
- 15. Remove the screws and lay down the cooling fan inside the radiator shroud safely.

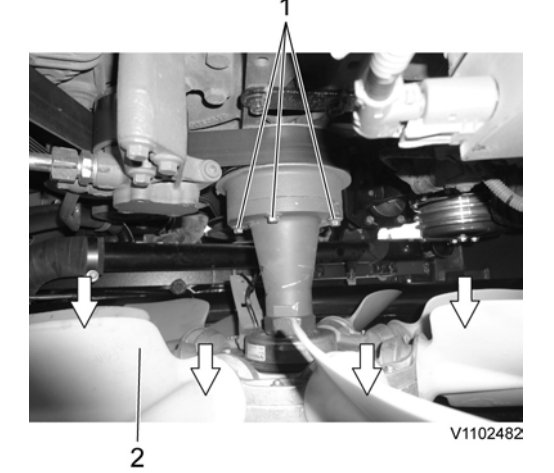

### Figure 11

- 1. Screw
- 2. Cooling fan

16. Disconnect the hose and remove the clamps on the expansion tank

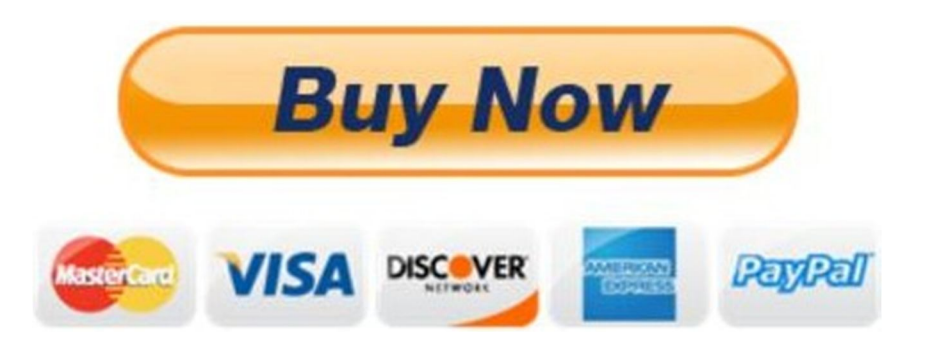

# Our support email: ebooklibonline@outlook.com